## 万博来場サポートデスク 【手順マニュアル】

②チケット購入

2024年10月

大阪府·大阪市

チケット購入(ログイン)

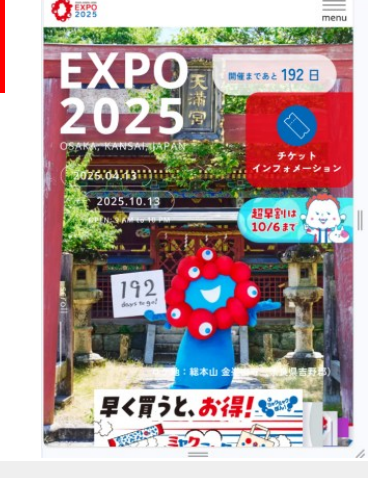

#### 万博サイトのTOP画面 「チケットインフォメーション」を選択

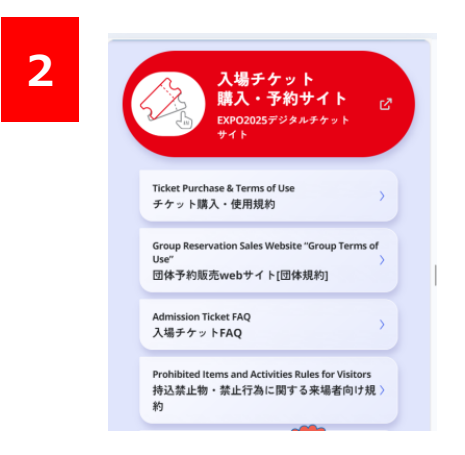

ページを下にスクロールし、 「入場チケット購入・予約サイト」を選択

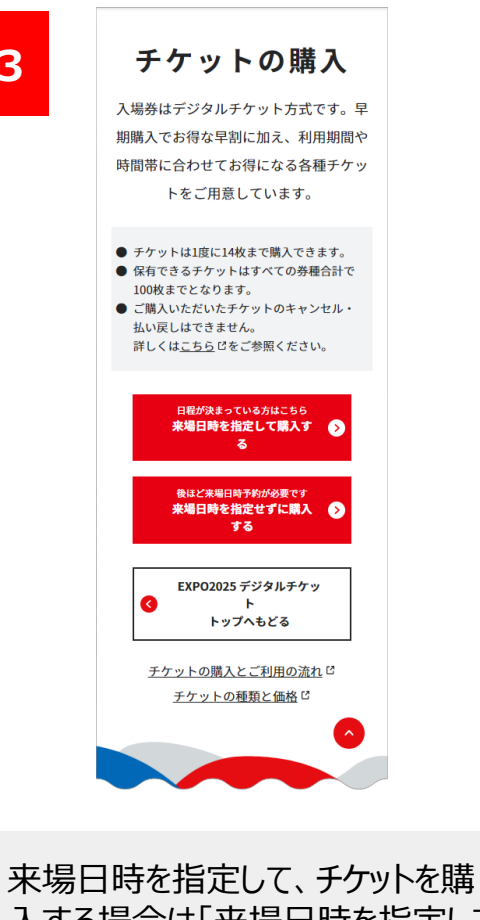

3

入する場合は「来場日時を指定して 購入する」をクリックします。

来場日時を指定せずに、チケットを 購入する場合は「来場日時を指定 せずに購入する をクリックします

| <u>新規登録はこちら</u> ピ<br>万博D<br>@@@@@@@@@@<br>パスワード<br>・・・・・・・・・・・・・・・・・・・・・・・・・・・・・・・・・・・ |       | ログイン                             |
|----------------------------------------------------------------------------------------|-------|----------------------------------|
| 万博D @@@@@@@@<br>パスワード グ                                                                |       | <u>新規登録はこちら</u> 🕻 👂              |
| パスワード グ                                                                                | 万博ID  | @@@@@@@@@                        |
|                                                                                        | パスワード | ····· Ø                          |
|                                                                                        | _     |                                  |
|                                                                                        |       | <u>万博IDをお忘れの方</u><br>パスワードをお忘れの方 |

4

### 万博IDとパスワードを入力し「ログイン」します。

| ワンタイムパスワード認証を設定されている場合 |                                                                                      |
|------------------------|--------------------------------------------------------------------------------------|
| ワンタイムパスワード認証(メール)      |                                                                                      |
| 登録されて<br>メールに記載:       | にいるメールアドレスにワンタイムパスワードを送信しました。<br>されたワンタイムパスワードを入力し、「実行」を押してください。<br>万博D:<br>メールアドレス: |
| ワンタイムパスワード 必須          |                                                                                      |
|                        | 実行 🕑                                                                                 |
|                        | 届いていませんか? <u>再送</u>                                                                  |
|                        | 本人確認方法のリセットはこちら 📀                                                                    |

登録されているメールアドレスにワンタイムパスワードが届 きます。 届いたパスワードを入力し、「実行」をクリックし ます。

## チケット購入 (来場日時の選択)※来場日時を指定した場合

10:00

11:00

12:00

13:00

14:00

15:00

16:00

17:00

18:00

19:00

20:00

21:00

10:00

11:00

12:00

13:00

14:00

15:00

16:00

17:00

18:00

19:00

20:00

21:00

<東ゲートの場合>

<u>主な来場経路はこちらから</u>し

経路検索はこちらから

■地下鉄

■自転車

駐車場予約状況の確認 []

来場手段について

自転車でご来場の方は、自転車駐車場 の事前予約が別途必要です。

自転車駐車場予約はこちらから

1

### 来場日時を指定した場合

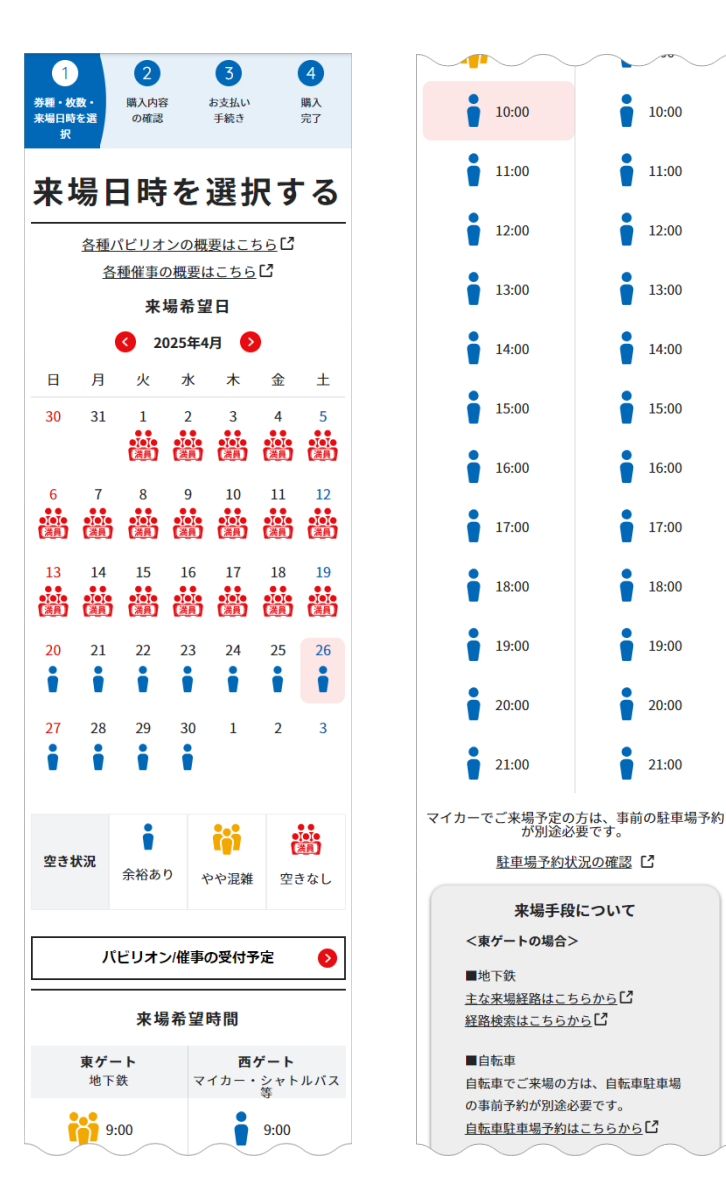

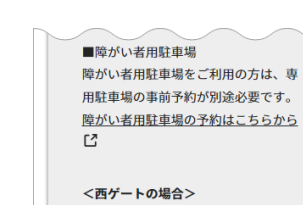

■駅シャトルバスなど 駅シャトルバスなどでご来場の方は、 事前のバス予約が別途必要です。 <u>駅シャトルバスの予約はこちらから</u> 中距離直行バスの予約はこちらから 空港直行バスの予約はこちらから

■自家用車など 自家用車などでご来場の方は、万博P & R駐車場の事前予約が別途必要で す。 

■水上交通 水上交通でご来場の方は、水上交通の

事前予約が別途必要です。 水上交通の予約はこちらから

来場日時: 2025年4月26日 (土) 10:00 東ゲート

続けて券種と枚数を選択する 🕟 

来場日時を指定する場合、

「来場日時を指定して購入する」を押下します。

#### 空き状況を確認し希望日を選択します。

選択した来場希望日のパビリオン/催事の受付予定を表 示します。

(ボタンは来場希望日が選択されている際にアクティブに なります)

#### 空き状況を確認し希望時間を選択します。

地下鉄をご利用の場合は東ゲート、マイカーやシャトルバ スをご利用の場合は西ゲートの一覧から希望時間を選 択してください。

選択後、「券種・枚数を選択する」をクリックします。

※「空きなし」アイコンがついている日付や時間は選択で きません。

チケット購入(チケットの種類・枚数の選択)

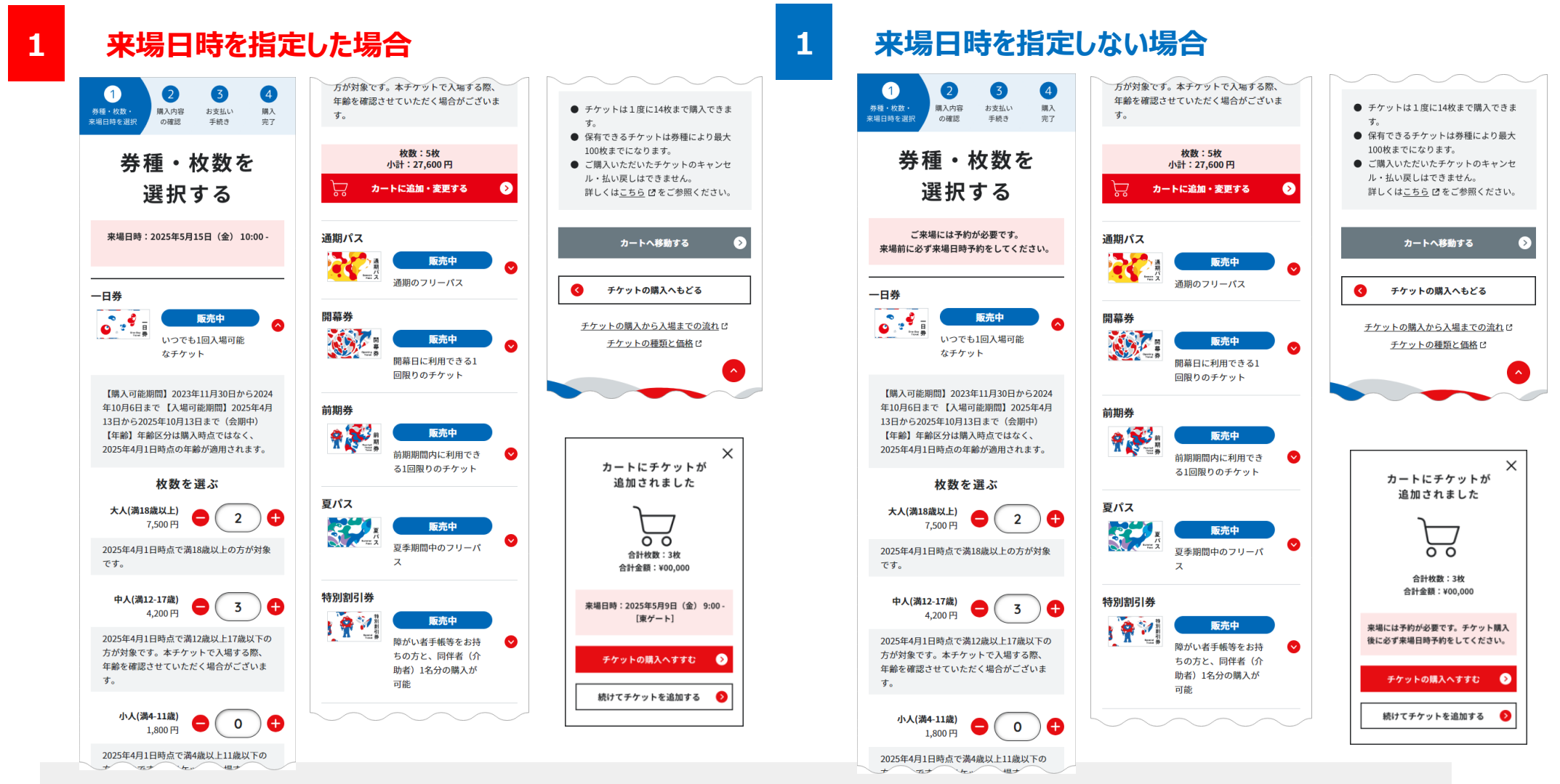

購入するチケット枚数を選択します。 画面の下には、購入するチケット枚数・小計が表示されます。 内容を確認後、「カートに追加・変更する」をクリックします。 カートにチケットが追加されました。続けてチケットを追加する場合は、「続けてチケットを追加する」をクリックします。 追加をせず購入する場合は、「チケットの購入へ進む」をクリックします。

チケット購入(カート内容の確認)

#### 来場日時を指定した場合

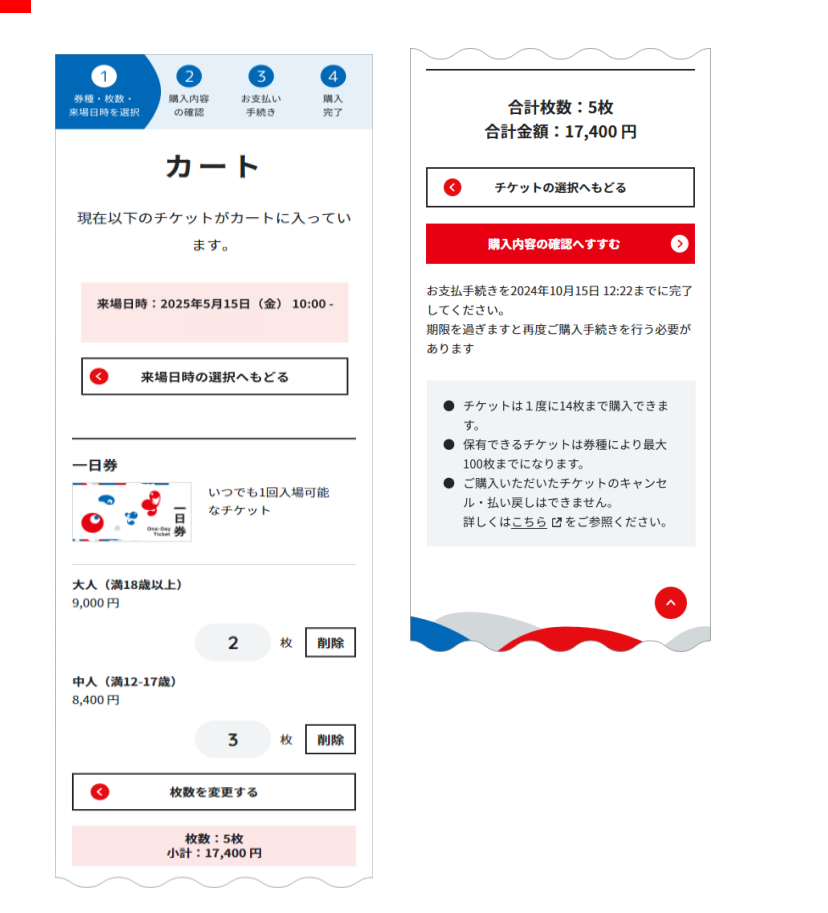

### 来場日時を指定しない場合

1

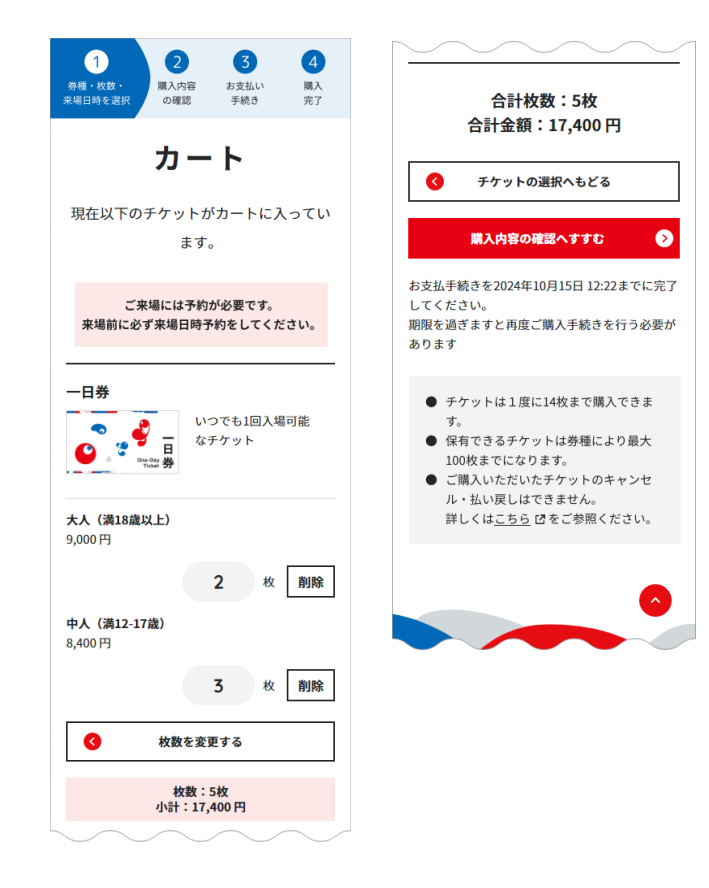

購入するチケット枚数を確認します。削除する場合は「削除」ボタンを、枚数を変更する場合は「枚数を変更する」をクリックします。 確認が終わったら、「購入内容の確認へすすむ」をクリックします。 購入手続きには期限があります。表示されている期限までに手続きを完了してください。

チケット購入(購入方法の選択)

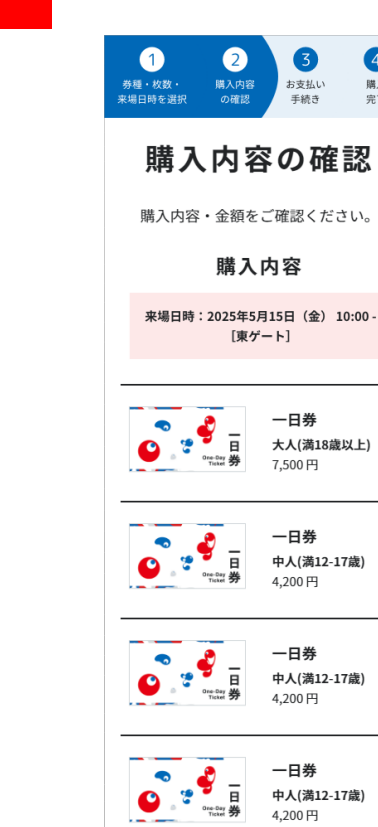

### 来場日時を指定した場合

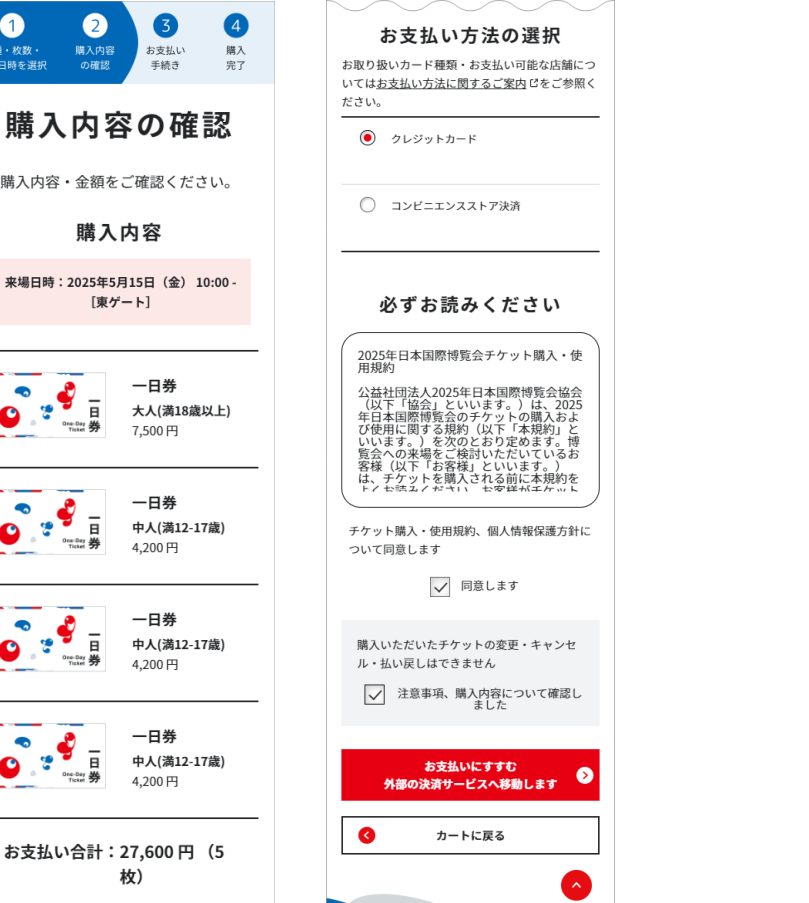

### 来場日時を指定しない場合

1

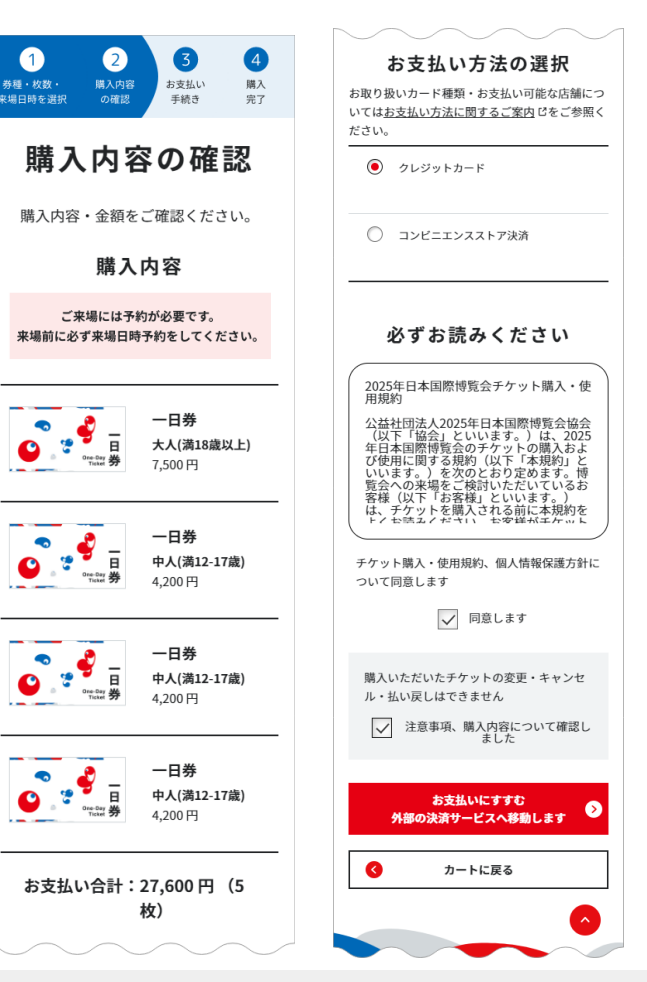

購入するチケット種類・枚数・金額を確認します。 お支払い方法を「クレジットカード」または「コンビニエンスストア支払い(決済)」から選択します。 「必ずお読みください」の内容を確認し、同意する場合は「同意します」にチェックを入れます。 注意事項の内容を確認し、「注意事項、購入内容について確認しました」をチェックし、お支払い手続きに進みます。

## チケット購入 (支払い-クレジットカードの場合-)

2

| L | D DYTERS                                           |                         |
|---|----------------------------------------------------|-------------------------|
|   | ご利用内容<br>0 取引詳細                                    |                         |
|   | 습급<br>¥11,800                                      |                         |
|   |                                                    |                         |
|   |                                                    |                         |
|   | 有効期限(月)<br>月 ▼                                     | <b>支払方法</b><br>選択してください |
|   | FRAMMURE (+/<br>年 ▼<br>セキュリティコード                   | <u>چ</u> ة ×۸           |
|   | カード裏面の数字下3桁 (AMEXは表面4桁)<br><b>支払方法</b><br>遅択してください |                         |

選択した購入方法が表示されます。 クレジットカードの情報、本人認証情 報を入力します。 全て入力後、「次へ」をクリックします。

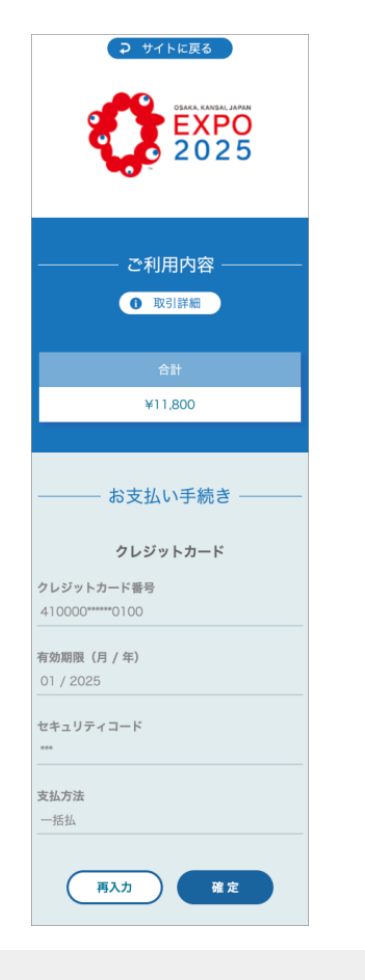

確認画面が表示されます。入力内容 に間違いがないか確認し、「確定」をク リックします。

| 2 | 1 2 3 4<br>券種・枚数・ 購入内容 お支払い 購入            | <西ゲートの場合><br>■取シャトルバスなど      |
|---|-------------------------------------------|------------------------------|
|   | 米場日時を選択 の確認 手続き 元了                        | 駅シャトルバスなどでご来場の方は、事前          |
|   |                                           | のバス予約が別途必要です。                |
|   | チケットの購入が                                  | <u>駅シャトルバスの予約はこちらから</u>      |
|   |                                           | 中距離直行バスの予約はこちらから             |
|   | 完了しました                                    | 空港直行バスの予約はこちらから              |
|   | 11 0 0 0 12                               | ■自家用車など                      |
|   | 以下の内容でチケットの購入が完てしま                        | 自家用車などでご来場の方は、万博 P & R       |
|   | 以下の内容でアクラ下の病八が光」しよ                        | 駐車場の事前予約が別途必要です。             |
|   | した。                                       | <u>万博P&amp;R駐車場予約はこちらから</u>  |
|   | ご購入ありがとうございました。                           | ■水上交通<br>水上交通でご来場の方は、水上交通の東前 |
|   | 勝入中の                                      | 予約が別途必要です。                   |
|   |                                           | 水上交通の予約はこちらから                |
|   | 購入番号                                      |                              |
|   | 0043320240507160900231067                 |                              |
|   |                                           | パス券の生体認証登録について               |
|   | 来場予約日時                                    | 来場の際に必要となるQRコードの発行には         |
|   | 2025年4月26日(土) 09:30 -                     | 生体認証情報の登録が必要です。              |
|   |                                           |                              |
|   | お支払い金額(枚数)                                | コンビニエンスストアでのお支払いが完           |
|   | 27,600 円(5枚)                              | 了したチケットは、マイチケットに登録           |
|   | お支払い方法                                    | されます。                        |
|   | クレジットカード                                  |                              |
|   |                                           | マイチケットへ 📀                    |
|   |                                           |                              |
|   | 来場手段について                                  | C EXPO2025 デジタルチケット          |
|   |                                           | トップへもどる                      |
|   | <東ゲートの場合>                                 |                              |
|   | ■地下鉄                                      | チケットの購入とご利用の流れ「?             |
|   | <u>主な来場経路はこちらから</u>                       | <u></u> d                    |
|   | 経路検索はこちらから 🎦                              |                              |
|   | ■白転車                                      |                              |
|   | 自転車でご来場の方は、自転車駐車場の事                       |                              |
|   | 前予約が別途必要です。                               |                              |
|   | 自転車駐車場予約はこちらから                            |                              |
|   |                                           |                              |
|   | ■ 厚かい者用駄車場  簡がい老用駄車場をご利用の方は、車用駄           |                              |
|   | 車場の車前予約が別涂必要です。                           |                              |
|   | 障がい者用駐車場の予約はこちらから「う                       |                              |
|   |                                           |                              |
|   | $\neg$ $\neg$ $\neg$ $\neg$ $\neg$ $\neg$ |                              |

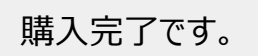

チケット購入 (支払い-コンビニの場合-)

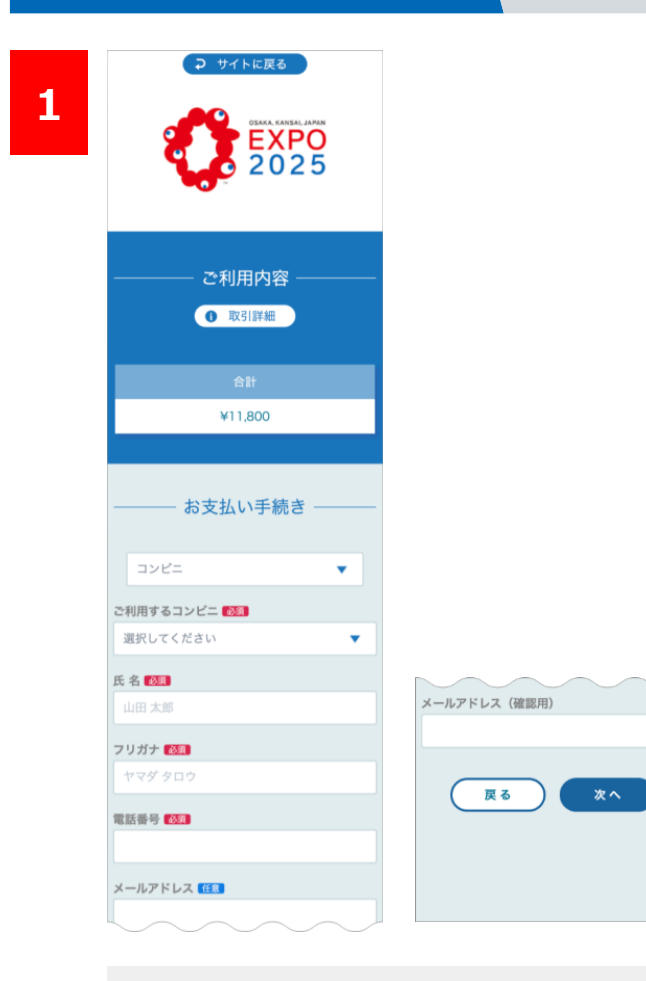

選択した購入方法が表示されます。 支払いをするコンビニを選択し、 購入者の情報を入力します。 全て入力後、「次へ」をクリックします。

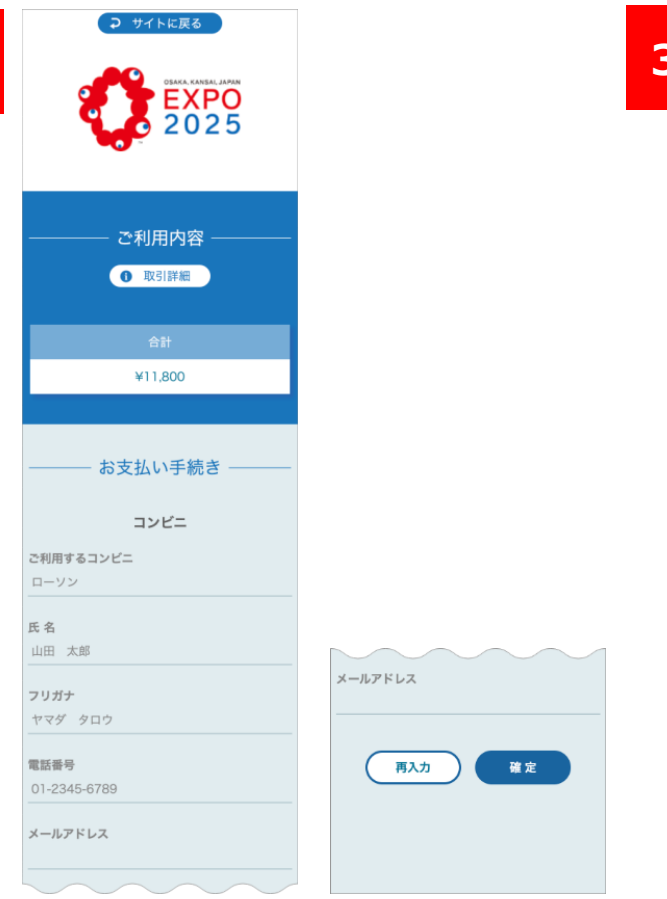

確認画面が表示されます。入力内容 に間違いがないか確認し、「確定」をク リックします。

| 3 | 1         2         3         4           券値・校数・<br>案場日時を選択         職入内容         約支払い         職入 | 払込票番号<br>1709113203288                                                                                                    |
|---|--------------------------------------------------------------------------------------------------|----------------------------------------------------------------------------------------------------|
|   | チケットの購入                                                                                          | お支払い可能なコンピニエンスストア<br><b>セブンイレブン</b>                                                                                                    |
|   | しました<br>以下の内容でチケットの購入(申込)が<br>完了しました。お支払い期限までにコン<br>ビニエンスストアでのお支払いを完了し                           | お支払いの前にお読みください。<br>コンビニエンスストアでのお支払いにあたっ<br>ての説明文章が入ります。<br>詳細についてはリンク先をご確認ください。<br>セブンイレブンでのお支払いについて                                                                 |
|   | てください。<br>コンビニエンスストアでのお支払いの際<br>にはページ下部の"お支払い情報"の内容<br>が必要となります。<br>事前にメモを取るか、印刷をしてお持ち<br>ください。  | 来場手段について<br><東ゲートの場合><br>■地下鉄<br>主な来場経路はこちらから【さ<br>経路ままままま。                                                                                                    |
|   | 購入(申込)内容<br><sup> 購入(申込)番号</sup><br>000000000000000000000000000000000000                         | <ul> <li>■目</li> <li>自転</li> <li>前予封</li> <li>パス券の生体認証登録について</li> <li>自転</li> <li>来場の際に必要となるQRコードの発行には</li> <li>■障す</li> <li>生体認証情報の登録が必要です。</li> <li>障がい</li> </ul> |
|   | 来場日時予約<br>2025年4月26日(土) 09:30 -                                                                  | <ul> <li>車場の</li> <li>アレビニエンスストアでのお支払いが完</li> <li>ろしたチケットは、マイチケットに登録</li> </ul>                                                                                      |
|   | お支払い金額(枚数)<br>17,400 円(5枚)                                                                       | 駅シュ されます。<br>のパ<br><u>駅シュ</u><br>生型調<br>マイチケットへ <b>②</b>                                                                                                    |
|   | お支払い方法<br>コンビニエンスストア決済<br>セブンイレブン                                                                |                                                                                                    |
|   | お支払い情報                                                                                           | <u>万</u> 渡手     ■水、     水、     水上     メ     メ     メ     メ     メ     メ     メ     オケットの購入とご利用の流れ     C     ネ     か                                                     |
|   | お支払い期限<br>2024年3月2日 23:59                                                                        | <u>*</u>                                                                                                    |

#### 購入完了です。

お支払い期限を過ぎた場合、購入したチケットは、すべて無効となりますのでご注意ください。また、入力したメールアドレスにも「デジタ ルチケット購入(申込)完了のお知らせ」 メールが届きますので、ご確認ください。

# チケット購入(チケットの受け渡し)

お持ちのチケットを他の人に渡したり、他の人から送られたチケットを受け取り、 「マイチケット」に登録することができます。

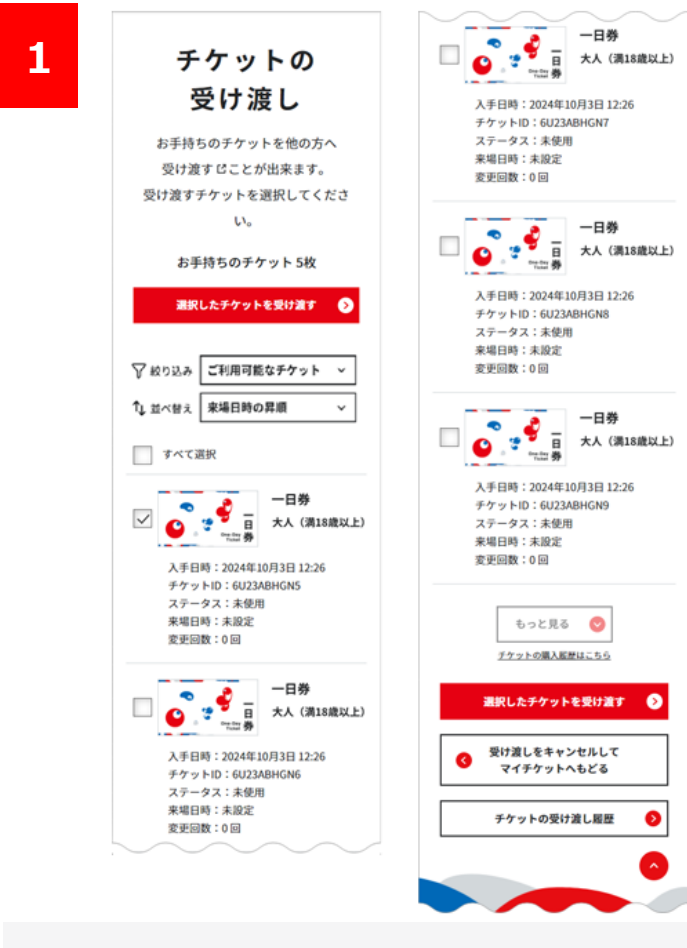

渡すチケットをお持ちのチケット一覧から選択します。 画面の表示方法は「トップ」>「マイチケット」> 「チケットの受け渡し」をクリックします。 または、ヘッダから「チケットの受け渡し」をクリックします。 渡したいチケットに図をいれます。 「選択したチケットを受け渡す」をクリックします。

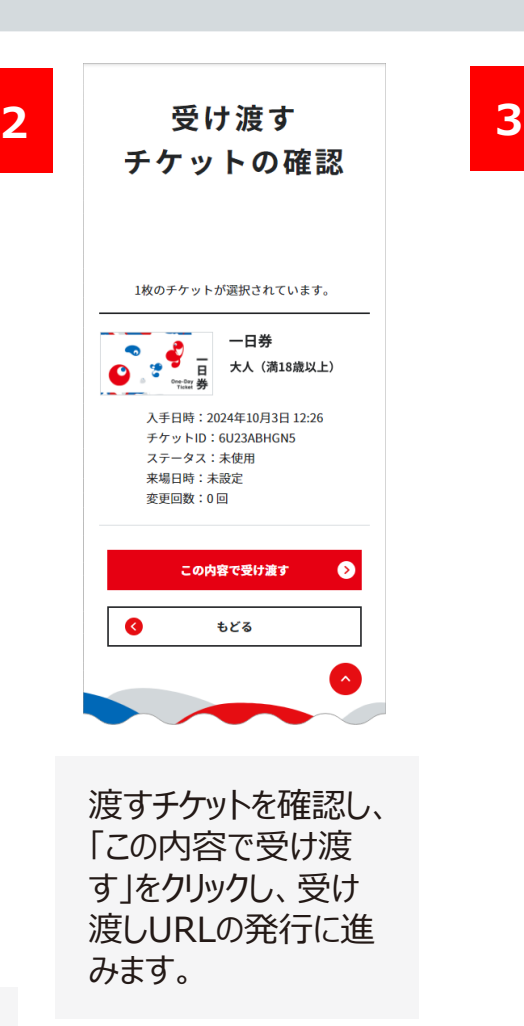

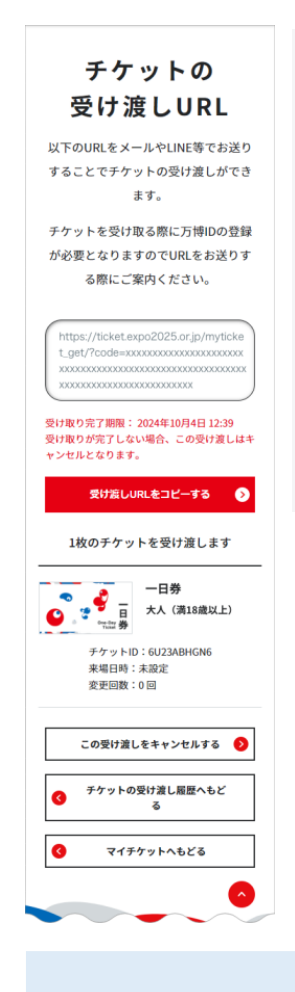

表示されるURL を使ってチケッ トの受け渡しを行います。チケッ トを渡す相手にこちらのURL を 伝えます。

※チケットの受け渡しのキャンセルも 可能です。 「トップ」>「マイチケット」>「チ ケットの受け渡し履歴」>「チケット の受け渡し詳細」>「この受け渡 しをキャンセルする」を押下します。

渡したチケットの履歴は、「マイチケット」>「チケット の受け渡し履歴」から確認が可能です。

受け渡しURLの有効期間は発行から24時間です。 24時間を過ぎると自動的に受け渡しはキャンセルされます。

チケット購入(マイチケット)

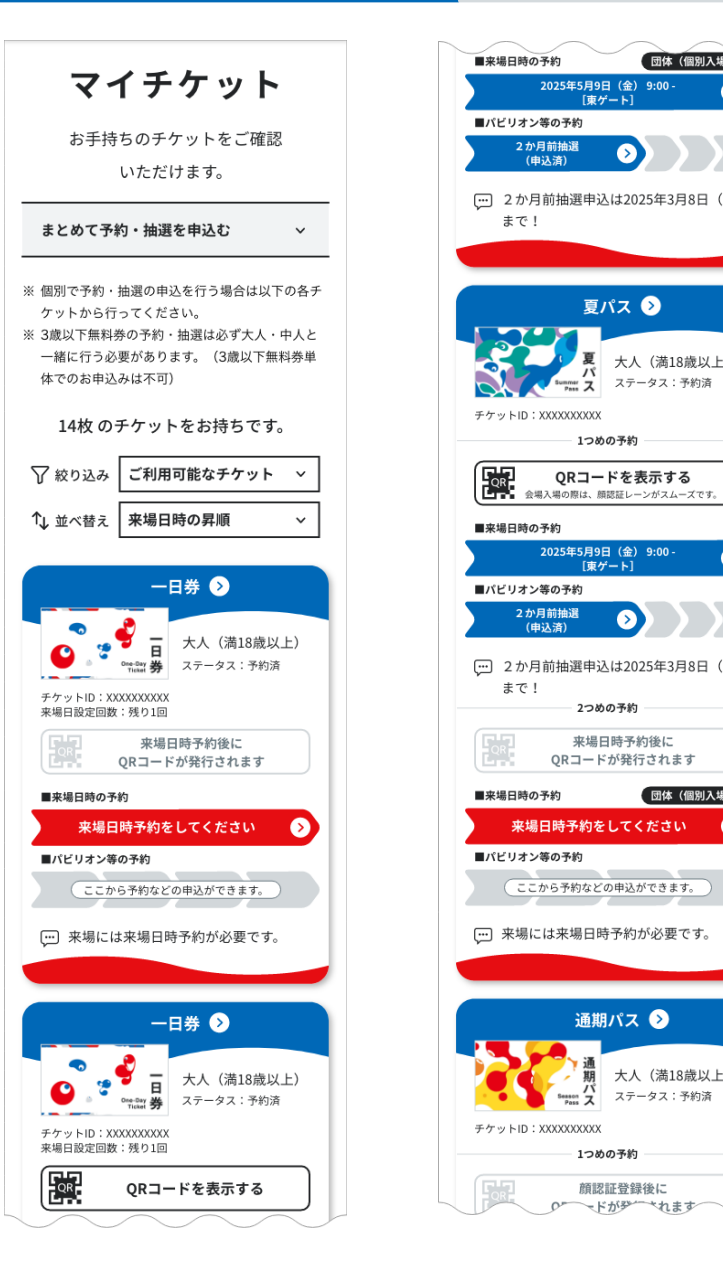

|                                     | QRコー, #行き~~~                            |
|-------------------------------------|-----------------------------------------|
| <b>団体(個別人場)</b><br>5月9日(金)9:00 -    | 来場日時の予約 団体(個別入場)                        |
| [東ゲート]                              | 2025年5月9日(金) 9:00 -<br>[東ゲート]           |
| $\mathbf{O}$                        | ■パビリオン等の予約                              |
|                                     | 2か月前抽選<br>(申込済)                         |
| 1年 〕 (土)                            |                                         |
|                                     | 250007*3                                |
| 夏パス 📀                               | 顔認証登録後に<br>QRコードが発行されます                 |
| 夏 大人 (満18歳以上)                       | ■来場日時の予約                                |
| パスステータス:予約済                         | 来場日時予約をしてください 🕥                         |
| XXXX                                | ■パビリオン等の予約                              |
| 1つめの予約                              | ここから予約などの申込ができます。                       |
| <b>コードを表示する</b><br>は、顔認証レーンがスムーズです。 | ・・・・・・・・・・・・・・・・・・・・・・・・・・・・・・・・・・・・    |
|                                     | 3つめの予約                                  |
| 5月9日(金)9:00 -<br>[東ゲート] う           | 顔認証登録後に<br>QRコードが発行されます                 |
|                                     | ■来場日時の予約                                |
|                                     | 来場日時予約をしてください 🕥                         |
| 11日11日11日(土)                        | ■パビリオン等の予約                              |
| 2つめの予約                              | ここから予約などの申込ができます。                       |
| 転場日時予約後に<br>コードが発行されます              | 💬 来場には来場日時予約が必要です。                      |
| 団体(個別入場)                            |                                         |
| 約をしてください 🕥                          |                                         |
| 5                                   | もっと見る 오                                 |
| りなどの申込ができます。                        | <u>チケットの購入履歴はこちら</u>                    |
| 局日時予約が必要です。                         | チケットの追加登録 🛛 👂                           |
|                                     | ※チケットの登録には <u>チケットID</u> <b>ご</b> が必要です |
| 通期パス 📀                              |                                         |
| 38                                  | チケットの受け渡し 📀 📀                           |
| 週<br>ガ<br>ステータス:予約済                 | チケットの受け渡し履歴                             |
| XXXX                                |                                         |
| 1つめの予約                              | ^                                       |
| 顔認証登録後に<br>ドがジー・れます                 |                                         |
|                                     |                                         |

現在保有しているチケットの一覧を「マイチケット」から 確認することができます。 ヘッダまたはフッタ>「マイチケット」を押下します。

## 《参考資料》チケットの追加登録

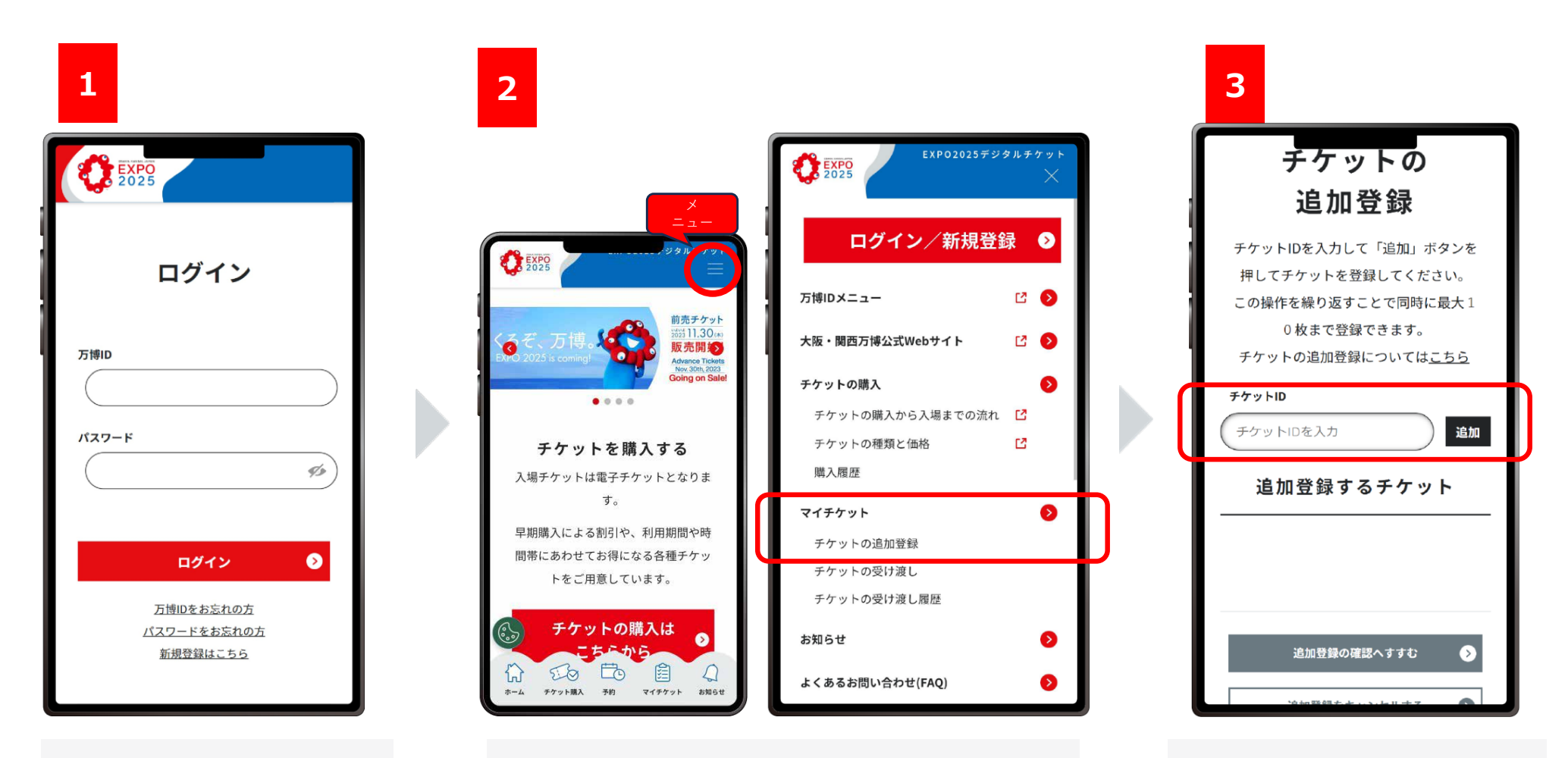

公式販売Webサイトで、万 博IDとパスワードを入力し ログインします。 右上のメニューを展開して、マイチケット> チケットの追加登録を選びます。

チケットの追加登録画面で、「チ ケットIDを入力」と表示されてい る窓に10桁の英数字を入力し、 「追加」をクリックします。

## 《参考資料》チケットの追加登録

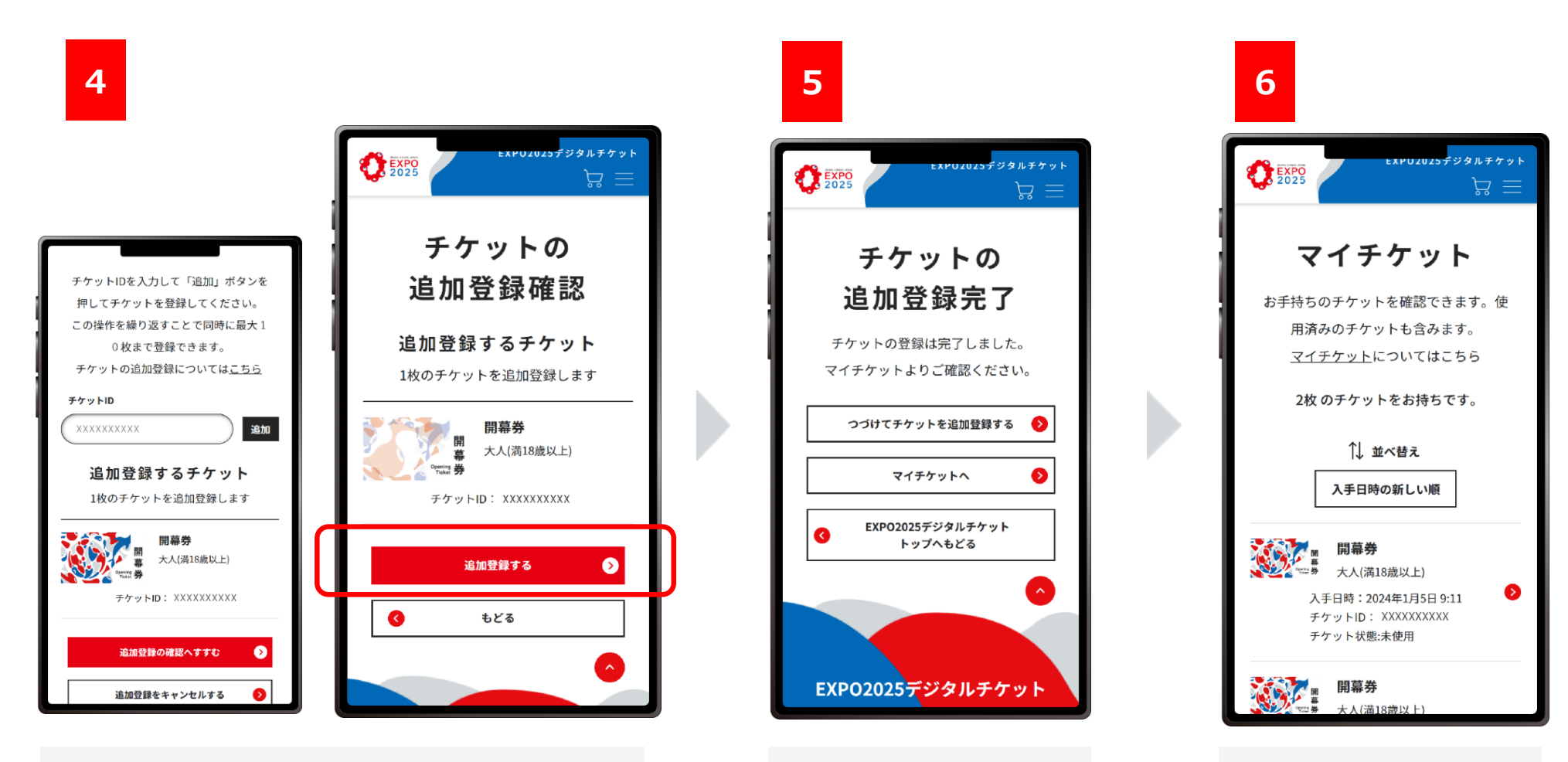

追加したチケットが表示されたら、「追加登録の確認 へ進む」をクリックし、追加登録するチケットが正しいこ とを確認します。 チケットの追加登録完了 画面が表示されたらチケッ トの追加登録は完了です。

追加登録が完了した チケットは「マイチケット」に 表示されます。